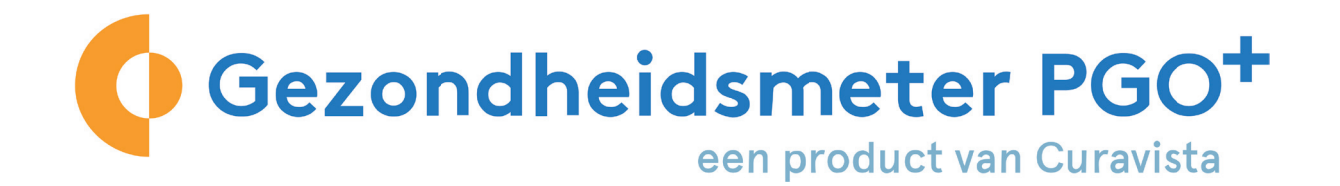

## Fijn dat u meedoet met GezondheidsmeterPGO+!

Voor beeldbellen gebruikt GezondheidsmeterPGO+ de software van ZOOM.

ZOOM gebruiken met de computer is heel envoudig: U logt in, kiest uw module en de functie videoconsult. ZOOM start automatisch op.

In deze handleiding wordt dit stapsgewijs uitgelegd.

Let wel op de volgende dingen:

- Staat het geluid en de camera van uw computer aan?
- Heeft u met uw behandelaar een tijdstip afgesproken dat u gaat beeldbellen?

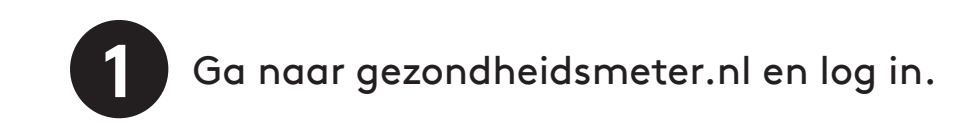

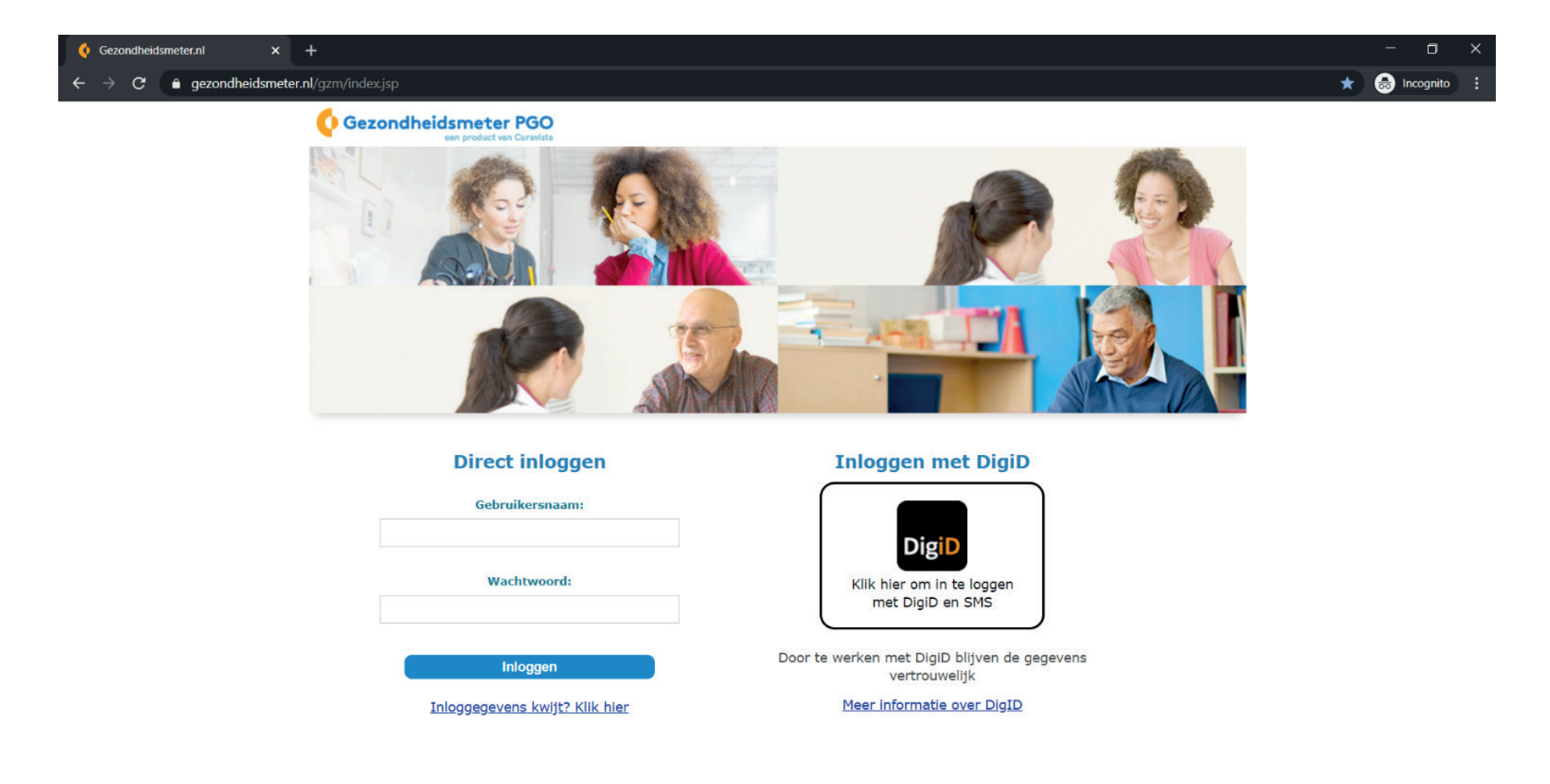

🚛 오 H 色 述 📴 同 🧿

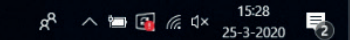

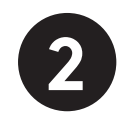

Voer de 5-cijferige code in die u met de sms ontvangt.

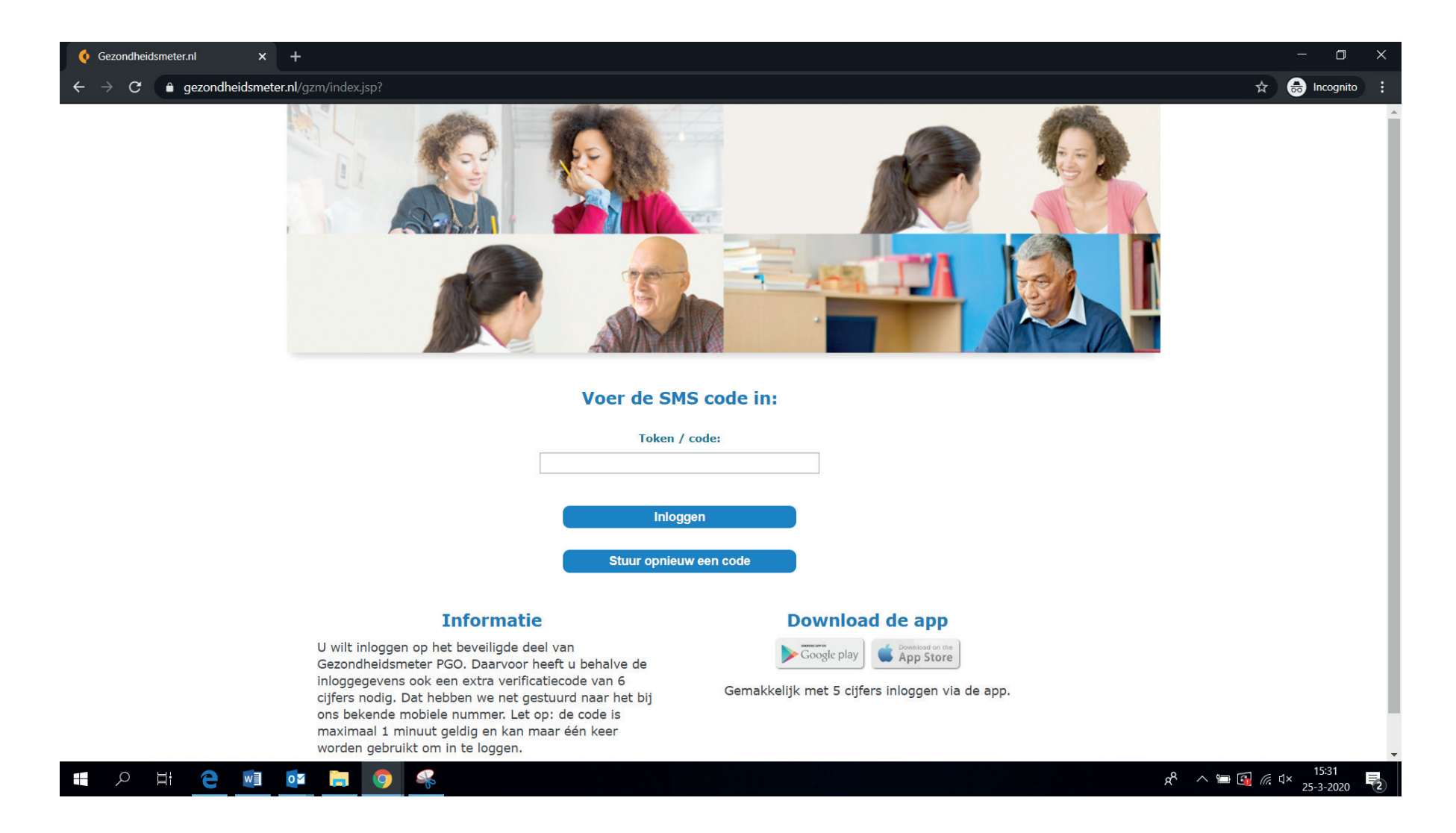

3

Ga naar de module Beeldbellen en klik op "Deelnemers".

Als er maar één patiënt gekoppeld is aan de Beeldbellen module kunt u deze stappen overslaan en meteen naar stap 5 gaan.

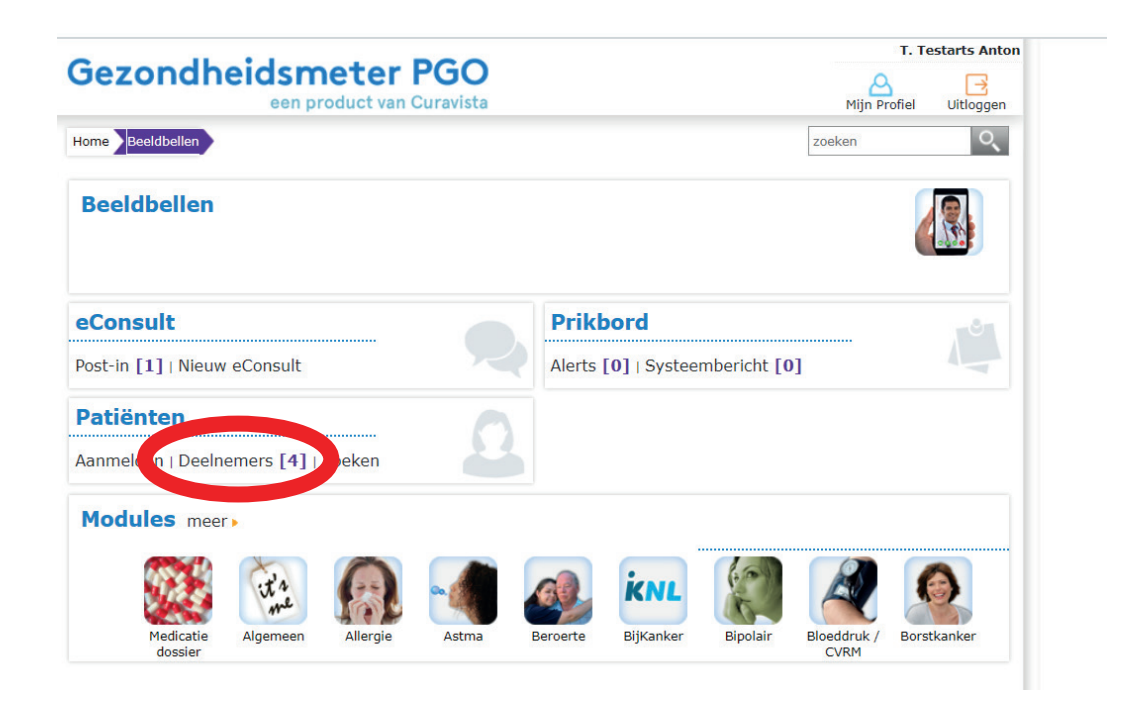

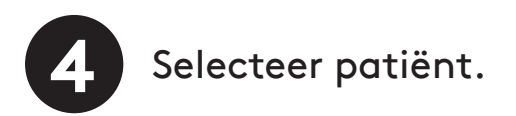

| · · · ·                                                                                                    | 1                                                                                                    | DC                                                           | ~                                                    |                                                                                                    |                                                  |                                                                                         | T. Testarts Anto                                                                                             |  |  |
|----------------------------------------------------------------------------------------------------|----------------------------------------------------------------------------------------------------|--------------------------------------------------------------|------------------------------------------------------|----------------------------------------------------------------------------------------------------|--------------------------------------------------|-----------------------------------------------------------------------------------------|----------------------------------------------------------------------------------------------------|--|--|
| jezondheidsmeter PGO<br>een product van Curavista                                                                                                    |                                                                                                    |                                                              |                                                      |                                                                                                    |                                                  |                                                                                         | Mijn Profiel Uitloggen                                                                                       |  |  |
| ome Bloeddruk / CVRM                                                                                                    | Deelnemers                                                                                                    |                                                              |                                                      |                                                                                                    |                                                  | zoeken                                                                                  | ्                                                                                                    |  |  |
| Deelnemers                                                                                                    |                                                                                                    |                                                              |                                                      |                                                                                                    |                                                  |                                                                                         |                                                                                                    |  |  |
| Overzicht                                                                                                    |                                                                                                    |                                                              |                                                      |                                                                                                    |                                                  |                                                                                         |                                                                                                    |  |  |
|                                                                                                    |                                                                                                    |                                                              |                                                      |                                                                                                    |                                                  |                                                                                         |                                                                                                    |  |  |
|                                                                                                    |                                                                                                    |                                                              |                                                      |                                                                                                    |                                                  |                                                                                         |                                                                                                    |  |  |
| U kunt sorteren op naam, fil                                                                                                    | teren op de eerste le                                                                                                    | tter van de                                                  | e naam of u gebru                                    | ikt het zoekveld.                                                                                                    |                                                  |                                                                                         |                                                                                                    |  |  |
| U kunt sorteren op naam, fil<br>Zoek op beginletter: Alles A                                                                                                    | teren op de eerste le<br>BCDEFGHIJKI                                                                                                    | tter van de                                                  | e naam of u gebrui<br>QRSTUVWXY                      | ikt het zoekveld.<br>7 Z                                                                                                    |                                                  |                                                                                         |                                                                                                    |  |  |
| U kunt sorteren op naam, fil<br>Zoek op beginletter: Alles A                                                                                                    | teren op de eerste le<br>BCDEFGHIJKI                                                                                                    | tter van de<br>L M N O P                                     | e naam of u gebru<br>Q R S T U V W X Y               | ikt het zoekveld.<br>7 Z                                                                                                    |                                                  |                                                                                         |                                                                                                    |  |  |
| U kunt sorteren op naam, fil<br>Zoek op beginletter: Alles A<br>Naam 🗢                                                                                                    | teren op de eerste le<br>B C D E F G H I J K I<br>Geb. datum                                                                                     | tter van de<br>L M N O P<br>M/V                              | e naam of u gebru<br>Q R S T U V W X Y<br>Kenmerk 🌣  | ikt het zoekveld.<br>7 Z<br>eConsult 🗢                                                                                                    | Alerts 🗢                                         | Van 🇢                                                                                   | Tot 🔻                                                                                                    |  |  |
| U kunt sorteren op naam, fil<br>Zoek op beginletter: Alles A<br>Naam<br>E.M.J. de Testje-patient                                                                                                 | teren op de eerste le<br>B C D E F G H I J K I<br>Geb. datum<br>24-01-1985                                                                       | tter van de<br>L M N O P<br>M/V<br>V                         | e naam of u gebru<br>Q R S T U V W X Y<br>Kenmerk \$ | eConsult =<br>[10]                                                                                                    | Alerts 🗢                                         | <b>Van 🔷</b><br>15-07-2011                                                              | <b>Tot</b> • 06-03-2020                                                                                      |  |  |
| U kunt sorteren op naam, fil<br>Zoek op beginletter: Alles A<br>Naam ©<br>E.M.J. de Testje-patient<br>de Test mobile                                                                             | teren op de eerste le<br>B C D E F G H I J K I<br>Geb. datum<br>24-01-1985<br>08-09-1990                                                         | M/V<br>M                                                     | e naam of u gebru<br>Q R S T U V W X Y<br>Kenmerk 🗘  | eConsult<br>[10]<br>[0]                                                                                                    | Alerts  (0) (0)                                  | Van<br>15-07-2011<br>27-04-2015                                                         | <b>Tot</b><br>06-03-2020<br>27-04-2015                                                                       |  |  |
| U kunt sorteren op naam, fil<br>Zoek op beginletter: Alles A<br>Naam<br>E.M.J. de Testje-patient<br>de Test mobile<br>E. Huntink                                                                 | teren op de eerste le<br>B C D E F G H I J K I<br>Geb. datum<br>24-01-1985<br>08-09-1990<br>19-12-2012                                           | M/V<br>MNOP<br>M/V<br>V<br>M<br>M                            | e naam of u gebru<br>Q R S T U V W X Y<br>Kenmerk    | eConsult *           [10]           [0]                                                                                                    | Alerts (0)<br>(0)<br>(0)<br>(0)                  | Van<br>15-07-2011<br>27-04-2015<br>19-12-2012                                           | Tot<br>06-03-2020<br>27-04-2015<br>20-12-2012                                                                |  |  |
| U kunt sorteren op naam, fil<br>Zoek op beginletter: Alles A<br>Naam •<br>E.M.J. de Testje-patient<br>de Test mobile<br>E. Huntink<br>de UBMTestdeelnemer                                        | teren op de eerste le<br>B C D E F G H I J K I<br>Geb. datum<br>24-01-1985<br>08-09-1990<br>19-12-2012<br>28-09-1950                             | M/V<br>M<br>M<br>M<br>M<br>M<br>M<br>M                       | e naam of u gebru<br>Q R S T U V W X Y<br>Kenmerk ©  | eConsult           [10]         [0]           [0]         [0]                                                                                           | Alerts                                           | Van  15-07-2011 27-04-2015 19-12-2012 28-09-2011                                        | Tot<br>06-03-2020<br>27-04-2015<br>20-12-2012<br>28-09-2011                                                  |  |  |
| U kunt sorteren op naam, fil<br>Zoek op beginletter: Alles A<br>Naam<br>E.M.J. de Testje-patient<br>de Test mobile<br>E. Huntink<br>de UBMTestdeelnemer<br>t.hypertest                           | teren op de eerste le<br>B C D E F G H I J K I<br>Geb. datum<br>24-01-1985<br>08-09-1990<br>19-12-2012<br>28-09-1950<br>01-10-1980               | M/V<br>M/V<br>V<br>M<br>M<br>M<br>V<br>V                     | e naam of u gebru<br>Q R S T U V W X Y<br>Kenmerk ©  | eConsult *           [10]           [0]           [0]           [0]           [0]           [0]                                                         | Alerts                                           | Van  15-07-2011 27-04-2015 19-12-2012 28-09-2011 02-06-2010                             | Tot           06-03-2020           27-04-2015           20-12-2012           28-09-2011           04-06-2010 |  |  |
| U kunt sorteren op naam, fil<br>Zoek op beginletter: Alles A<br>Naam ©<br>E.M.J. de Testje-patient<br>de Test mobile<br>E. Huntink<br>de UBMTestdeelnemer<br>t hypertest<br>Joost Test - Veltman | teren op de eerste le<br>BC D E F G H I J K I<br>Geb. datum<br>24-01-1985<br>08-09-1990<br>19-12-2012<br>28-09-1950<br>01-10-1980<br>01-01-1111  | M/V<br>M/V<br>M<br>M<br>M<br>M<br>V<br>M<br>M<br>V<br>M      | e naam of u gebru<br>Q R S T U V W X 1<br>Kenmerk 🌣  | <pre>kikt het zoekveld. ( Z</pre>                                                                                                    | Alerts<br>[0]<br>[0]<br>[0]<br>[0]<br>[0]<br>[0] | Van<br>15-07-2011<br>27-04-2015<br>19-12-2012<br>28-09-2011<br>02-06-2010<br>13-02-2018 | Tot           06-03-2020           27-04-2015           20-12-2012           28-09-2011           04-06-2010 |  |  |
| U kunt sorteren op naam, fil<br>Zoek op beginletter: Alles A<br>Naam ©<br>E.M.J. de Testje-patient<br>de Test mobile<br>E. Huntink<br>de UBMTestdeelnemer<br>t hypertest<br>Joost Test - Veltman | teren op de eerste le<br>B C D E F G H I J K I<br>Geb. datum<br>24-01-1985<br>08-09-1990<br>19-12-2012<br>28-09-1950<br>01-10-1980<br>01-01-1111 | M/V<br>M/V<br>M<br>M<br>M<br>M<br>M<br>M<br>V<br>M<br>M<br>M | e naam of u gebru<br>Q R S T U V W X Y<br>Kenmerk =  | eConsult *           [10]           [0]           [0]           [0]           [0]           [0]           [0]           [0]           [0]           [0] | Alerts<br>[0]<br>[0]<br>[0]<br>[0]<br>[0]<br>[0] | Van<br>15-07-2011<br>27-04-2015<br>19-12-2012<br>28-09-2011<br>02-06-2010<br>13-02-2018 | Tot           06-03-2020           27-04-2015           20-12-2012           28-09-2011           04-06-2010 |  |  |

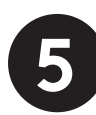

Klik op "Start videoconsult". Zoom wordt automatisch gedownload.

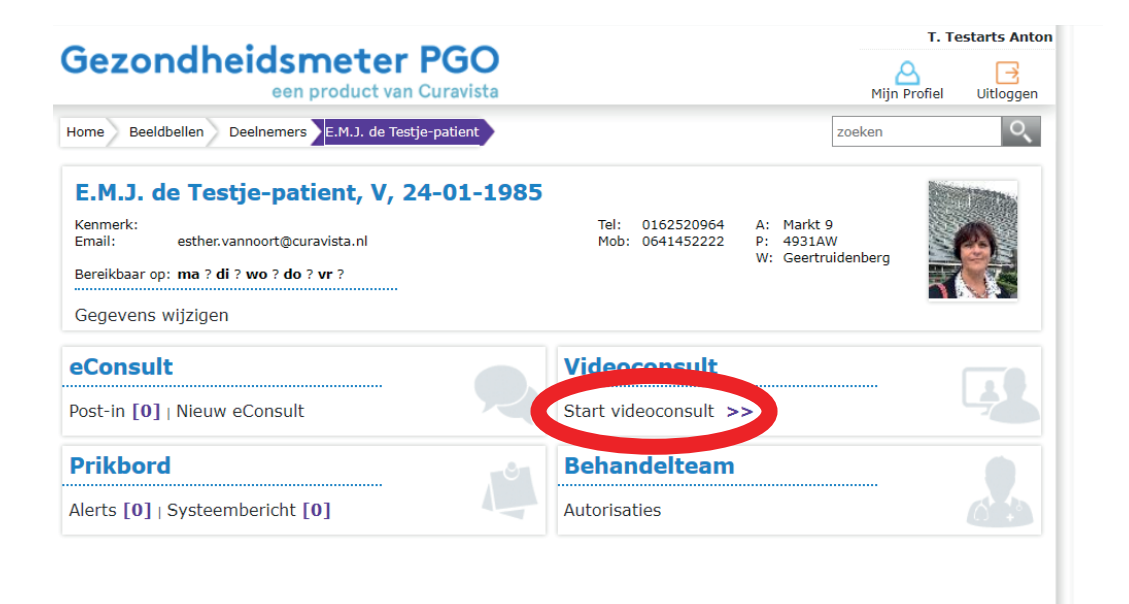

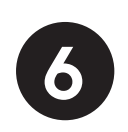

Gebruik je meerdere modules bij GezondheidsmeterPGO+? Dan kan je ook via de module een videoconsult starten. Selecteer een module en klik op "Deelnemers".

|                                                     | T. Testarts Anton                                 |
|-----------------------------------------------------|---------------------------------------------------|
| Gezondheidsmeter PGO<br>een product van Curavista   | Mijn Profiel Uitloggen                            |
| Home Bloeddruk / CVRM                               | zoeken                                            |
| Bloeddruk / CVRM                                    |                                                   |
| eConsult Post-in [10]   Nieuw eConsult              | Prikbord<br>Alerts [0]   Systeembericht [1]       |
| Formulieren<br>Bloeddruk / CVRM [38]                | Patiënten<br>Aanmelen   Deelnemers [6]   Zeken    |
| Xtracties                                           |                                                   |
| Bloeddruk / CVRM [6]                                |                                                   |
| Modules meer<br>Medicatie Algemeen Allergie Astma B | eldbellen Beroerte Bijkanker Bipolair Borstkanker |

Selecteer patiënt.

| jezondheid                                                                                                    | dsmete                                                                                                    | r PG                                     | 0                     |                                                   |                                                  | ,                                                                                       | T. Testarts A                                                                                                |
|----------------------------------------------------------------------------------------------------|----------------------------------------------------------------------------------------------------|------------------------------------------|-----------------------|---------------------------------------------------|--------------------------------------------------|-----------------------------------------------------------------------------------------|----------------------------------------------------------------------------------------------------|
|                                                                                                    | een product va                                                                                                    | an Curav                                 | ista                  |                                                   |                                                  | Mijn P                                                                                  | Profiel Uitlog                                                                                               |
| ome Bloeddruk / CVRM                                                                                                    | Deelnemers                                                                                                    |                                          |                       |                                                   |                                                  | zoeken                                                                                  | (                                                                                                    |
| Deelnemers                                                                                                    |                                                                                                    |                                          |                       |                                                   |                                                  |                                                                                         |                                                                                                    |
| Overzicht                                                                                                    |                                                                                                    |                                          |                       |                                                   |                                                  |                                                                                         |                                                                                                    |
| II lovet contains an ensure fi                                                                                                    |                                                                                                    |                                          |                       | للما ومحمد ومراجعا المرا                          |                                                  |                                                                                         |                                                                                                    |
| U kunt sorteren op naam, fil                                                                                                    | iteren op de eerste ie                                                                                                | etter van d                              | e naam of u gebri     | uikt het zoekveld.                                |                                                  |                                                                                         |                                                                                                    |
|                                                                                                    |                                                                                                    |                                          |                       |                                                   |                                                  |                                                                                         |                                                                                                    |
| Zoek op beginletter: Alles A                                                                                                    | BCDEFGHIJK                                                                                                    | LMNOP                                    | QRSTUVWX              | ΥZ                                                |                                                  |                                                                                         |                                                                                                    |
| Zoek op beginletter: Alles A                                                                                                    | B C D E F G H I J K<br>Geb. datum                                                                                     | L M N O P<br>M/V                         | Q R S T U V W X       | Y Z<br>eConsult ≑                                 | Alerts 🌲                                         | Van 🗢                                                                                   | Tot 👻                                                                                                    |
| Zoek op beginletter: Alles A<br>Naam ©<br>E.M.J. de Testje-patient                                                                                             | B C D E F G H I J K<br>Geb. datum<br>24-01-1985                                                                       | M/V<br>V                                 | QRSTUVWX              | Y Z<br>eConsult \$<br>[10]                        | Alerts 🗢                                         | Van 🗢<br>15-07-2011                                                                     | <b>Tot</b>                                                                                                   |
| Zoek op beginletter: Alles A<br>Naam -<br>E.M.J. de Testje-patient<br>de Test mobile                                                                           | B C D E F G H I J K<br>Geb. datum<br>24-01-1985<br>08-09-1990                                                         | L M N O P<br>M/V<br>V<br>M               | QRSTUVWX<br>Kenmerk 🍣 | Y Z<br>eConsult ©<br>[10]<br>[0]                  | Alerts =                                         | Van<br>15-07-2011<br>27-04-2015                                                         | <b>Tot</b><br>06-03-2020<br>27-04-2015                                                                       |
| Zoek op beginletter: Alles A<br>Naam =<br>E.M.J. de Testje-patient<br>de Test mobile<br>E. Huntink                                                             | B C D E F G H I J K<br>Geb. datum<br>24-01-1985<br>08-09-1990<br>19-12-2012                                           | M/V<br>M/V<br>M<br>M                     | Q R S T U V W X       | Y Z<br>eConsult<br>[10]<br>[0]<br>[0]             | Alerts >                                         | Van<br>15-07-2011<br>27-04-2015<br>19-12-2012                                           | <b>Tot</b><br>06-03-2020<br>27-04-2015<br>20-12-2012                                                         |
| Zoek op beginletter: Alles A<br>Naam •<br>E.M.J. de Testje-patient<br>de Test mobile<br>E. Huntink<br>de UBMTestdeelnemer                                      | B C D E F G H I J K<br>Geb. datum<br>24-01-1985<br>08-09-1990<br>19-12-2012<br>28-09-1950                             | M/V<br>M/V<br>M<br>M<br>M                | QRSTUVWX              | Y Z<br>eConsult =<br>[10]<br>[0]<br>[0]<br>[0]    | Alerts<br>[0]<br>[0]<br>[0]<br>[0]               | Van<br>15-07-2011<br>27-04-2015<br>19-12-2012<br>28-09-2011                             | <b>Tot</b><br>06-03-2020<br>27-04-2015<br>20-12-2012<br>28-09-2011                                           |
| Zoek op beginletter: Alles A<br>Naam  E.M.J. de Testje-patient<br>de Test mobile<br>E. Huntink<br>de UBMTestdeelnemer<br>t.hypertest                           | B C D E F G H I J K<br>Geb. datum<br>24-01-1985<br>08-09-1990<br>19-12-2012<br>28-09-1950<br>01-10-1980               | M/V<br>M/V<br>M<br>M<br>M<br>V           | QRSTUVWX              | Y Z<br>eConsult  (10)<br>[0]<br>[0]<br>[0]<br>[0] | Alerts<br>[0]<br>[0]<br>[0]<br>[0]<br>[0]<br>[0] | Van<br>15-07-2011<br>27-04-2015<br>19-12-2012<br>28-09-2011<br>02-06-2010               | Tot<br>06-03-2020<br>27-04-2015<br>20-12-2012<br>28-09-2011<br>04-06-2010                                    |
| Zoek op beginletter: Alles A<br>Naam<br>E.M.J. de Testje-patient<br>de Test mobile<br>E. Huntink<br>de UBMTestdeelnemer<br>t.hypertest<br>Joost Test - Veltman | B C D E F G H I J K<br>Geb. datum<br>24-01-1985<br>08-09-1990<br>19-12-2012<br>28-09-1950<br>01-10-1980<br>01-01-1111 | M/V<br>M/V<br>M<br>M<br>M<br>V<br>M<br>M | QRSTUVWX              | Y Z                                               | Alerts                                           | Van<br>15-07-2011<br>27-04-2015<br>19-12-2012<br>28-09-2011<br>02-06-2010<br>13-02-2018 | Tot           06-03-2020           27-04-2015           20-12-2012           28-09-2011           04-06-2010 |

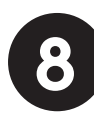

Klik op "Start videoconsult". Zoom wordt automatisch gedownload.

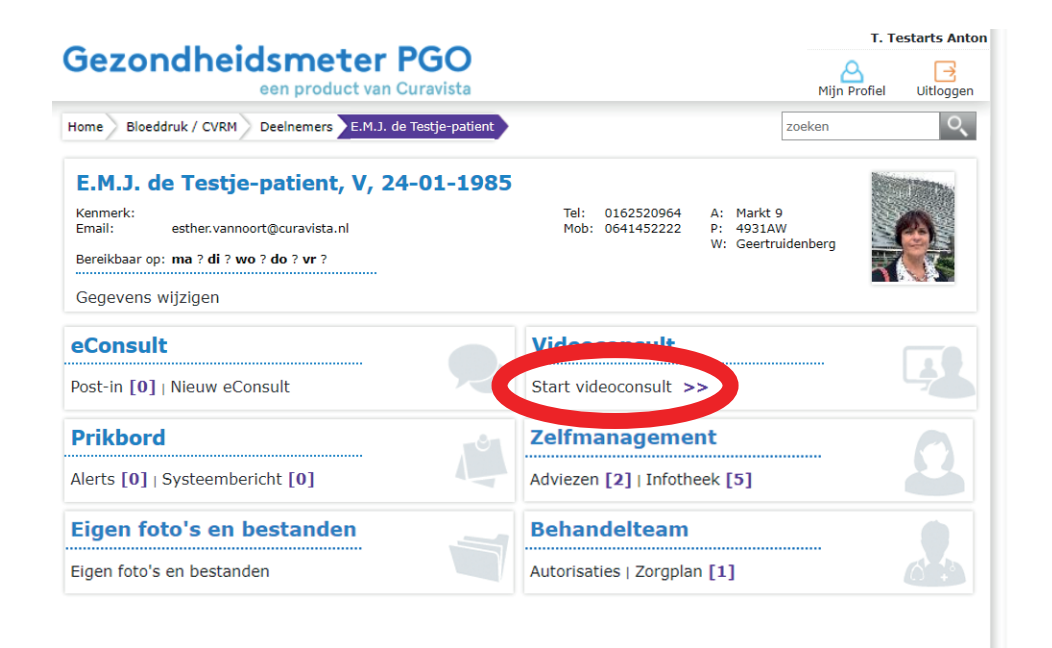

Klik op het pijltje naar beneden en klik op "Openen".

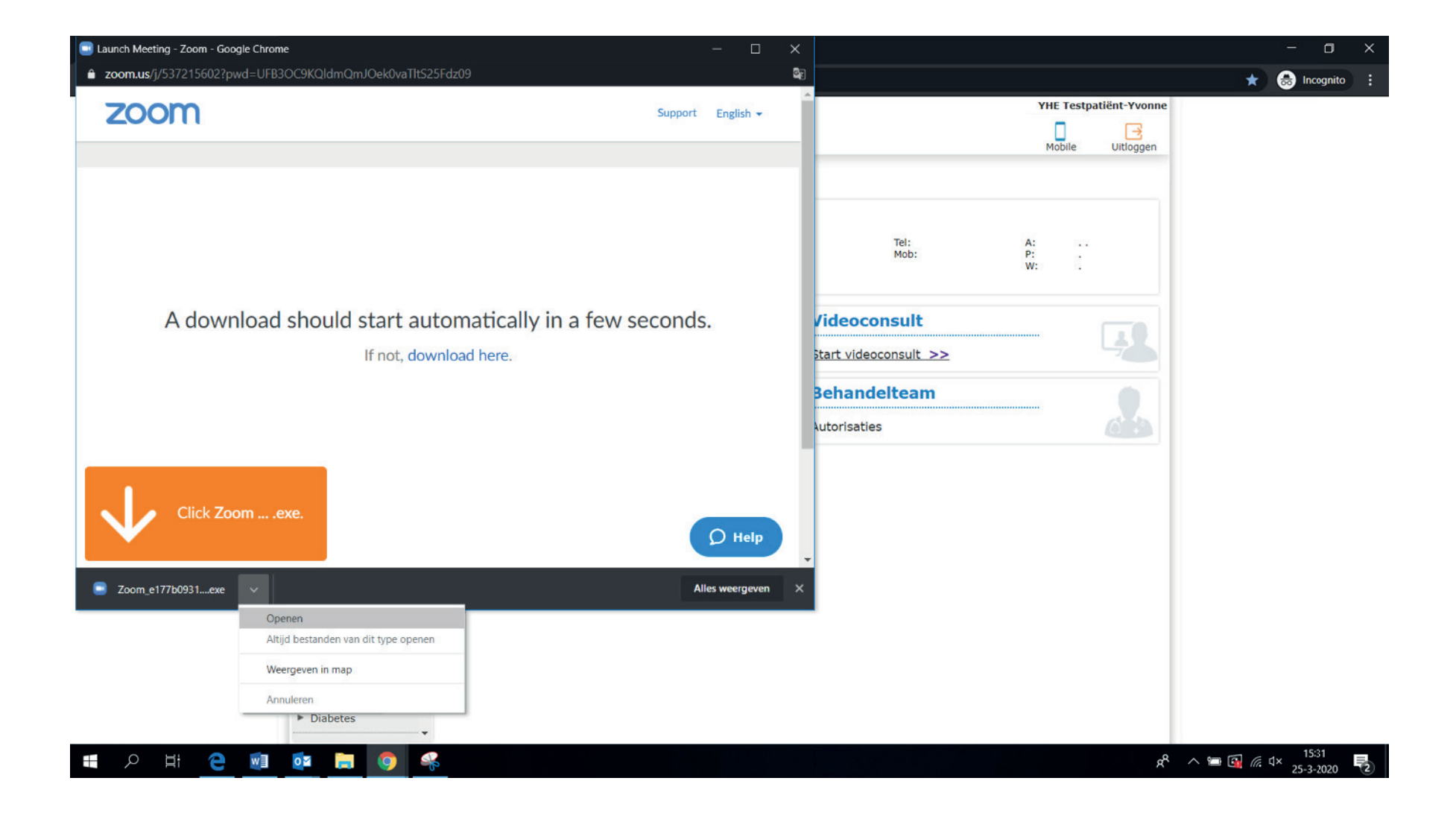

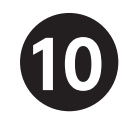

Het scherm: 'Your meeting will begin soon, oftewel 'je videogesprek begint bijna' begint te laden.

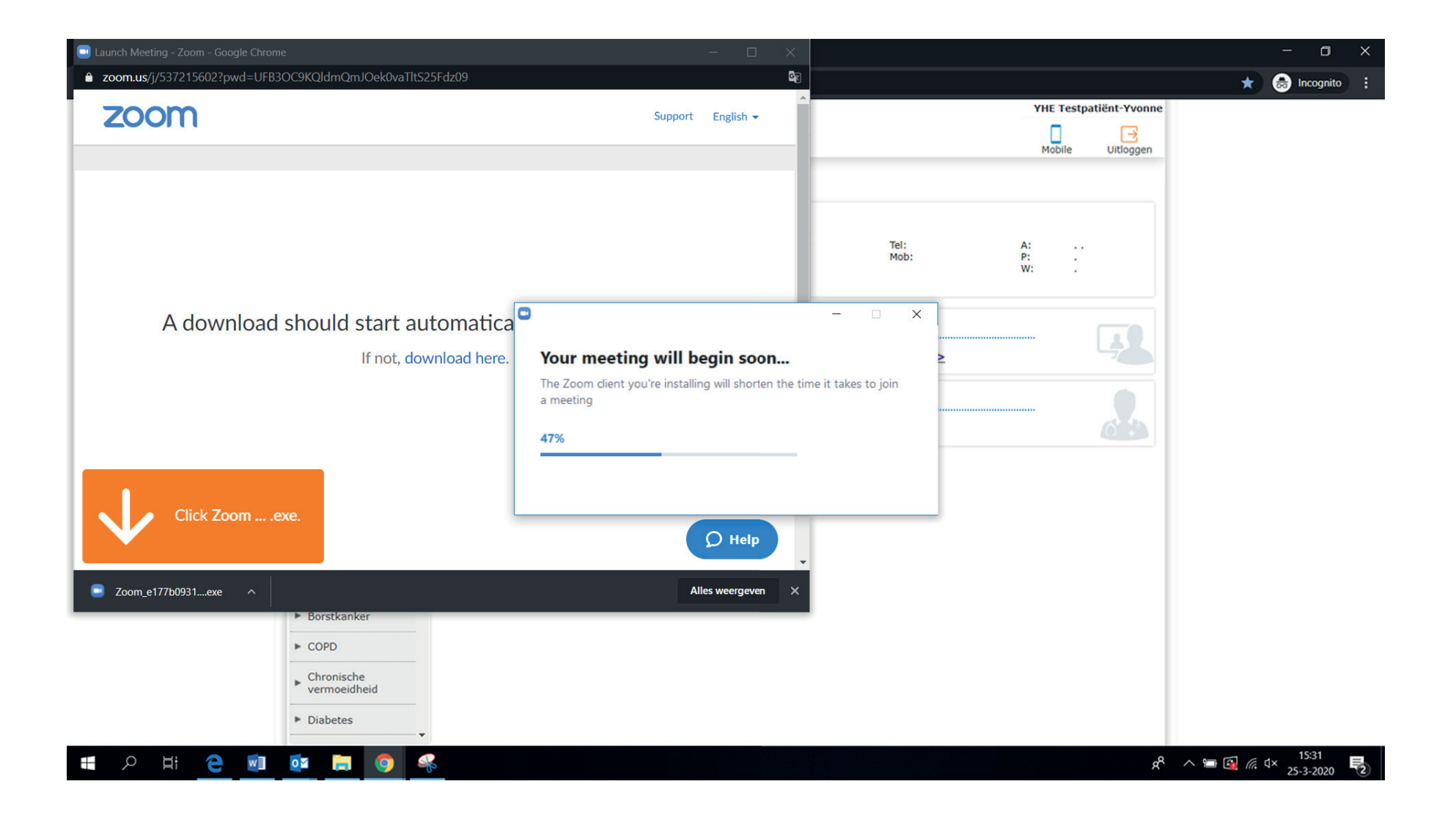

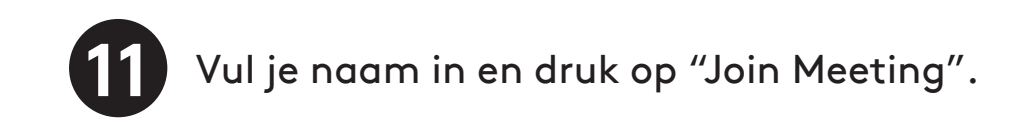

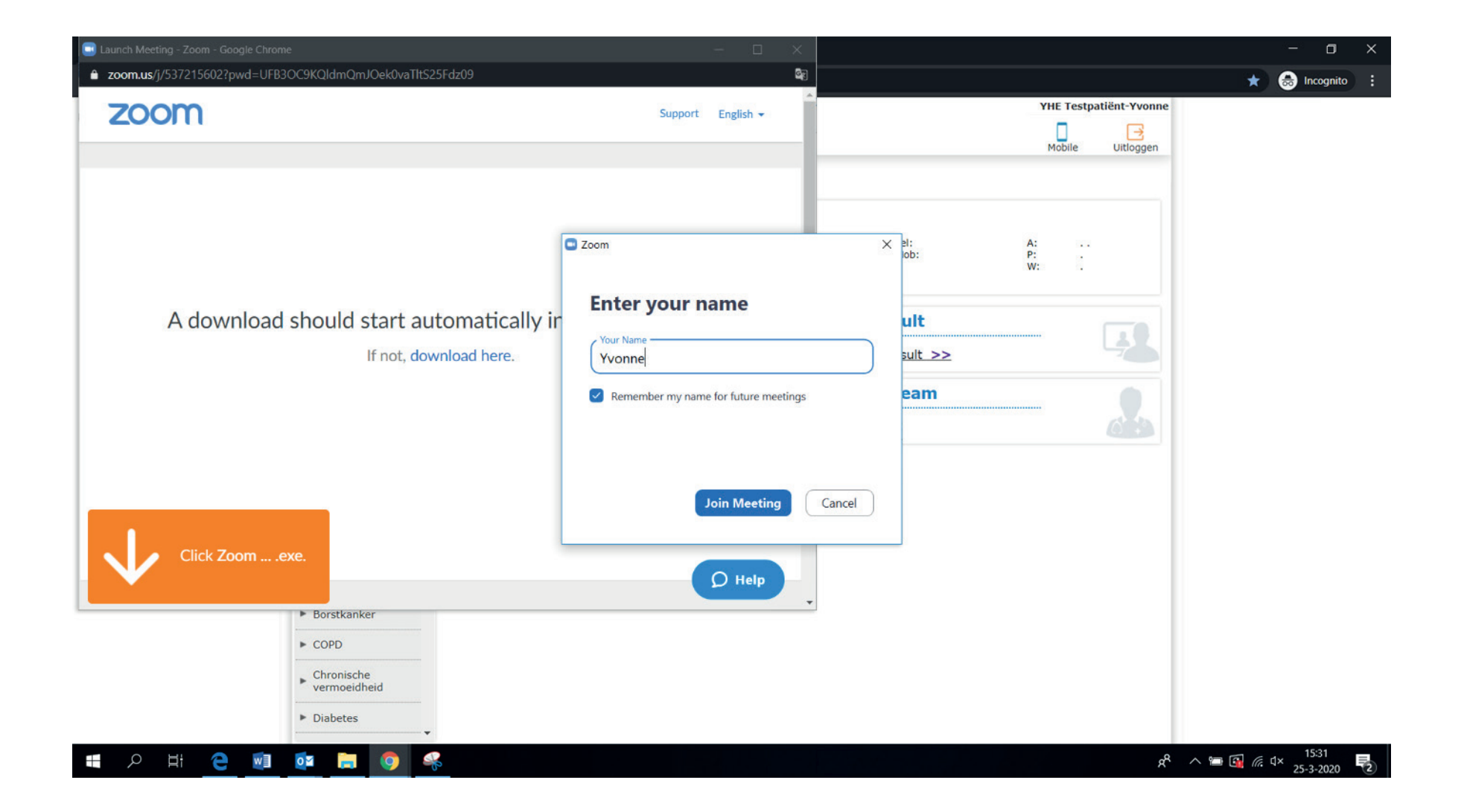

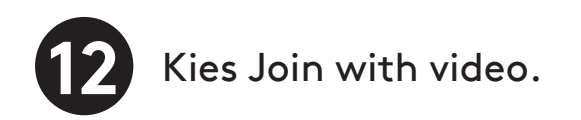

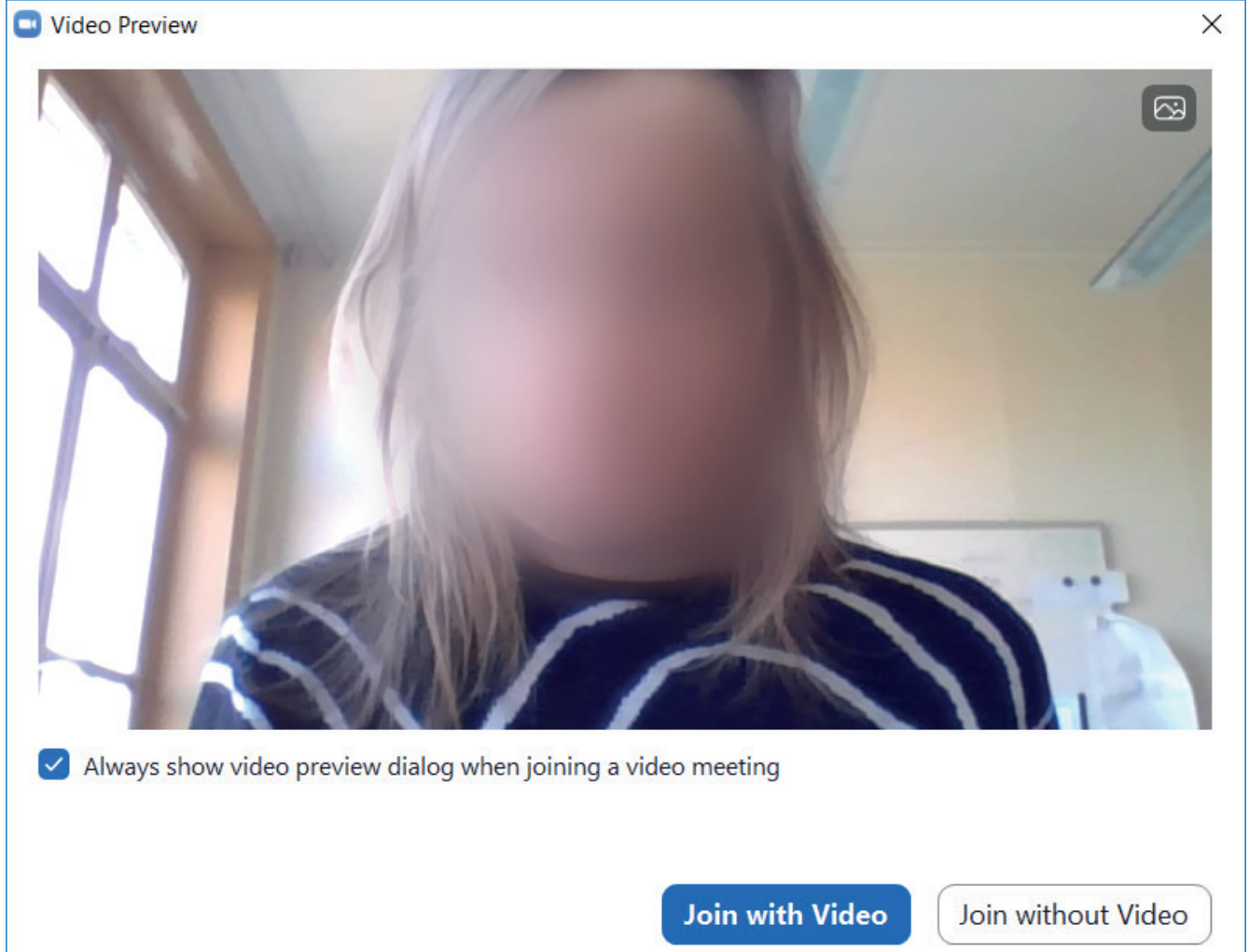

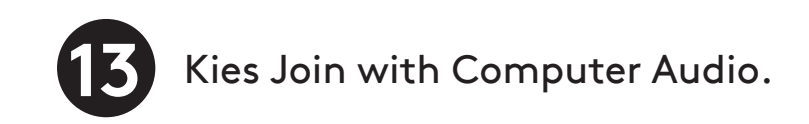

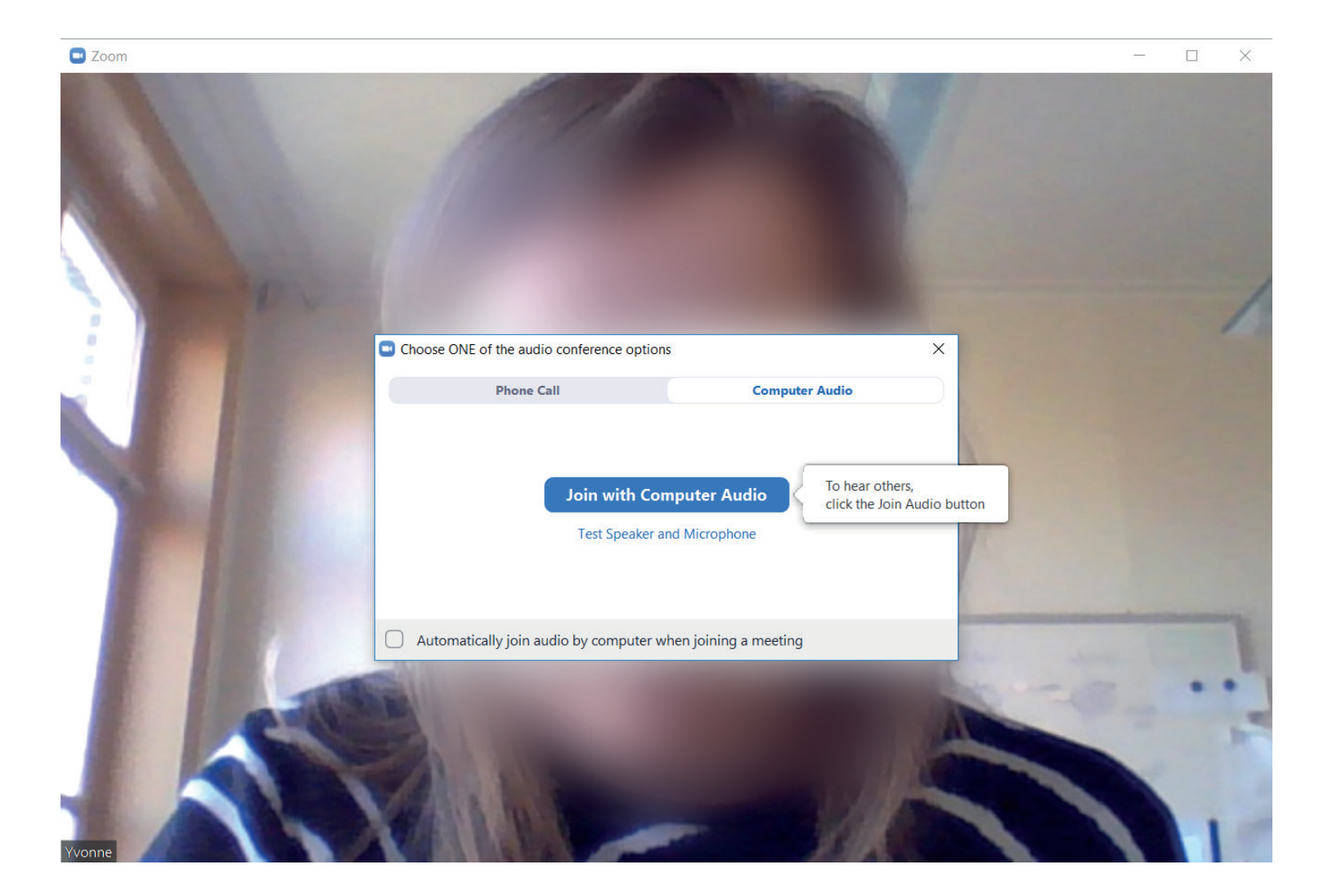

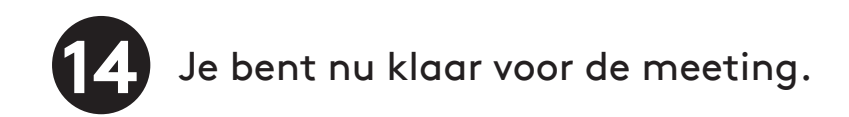

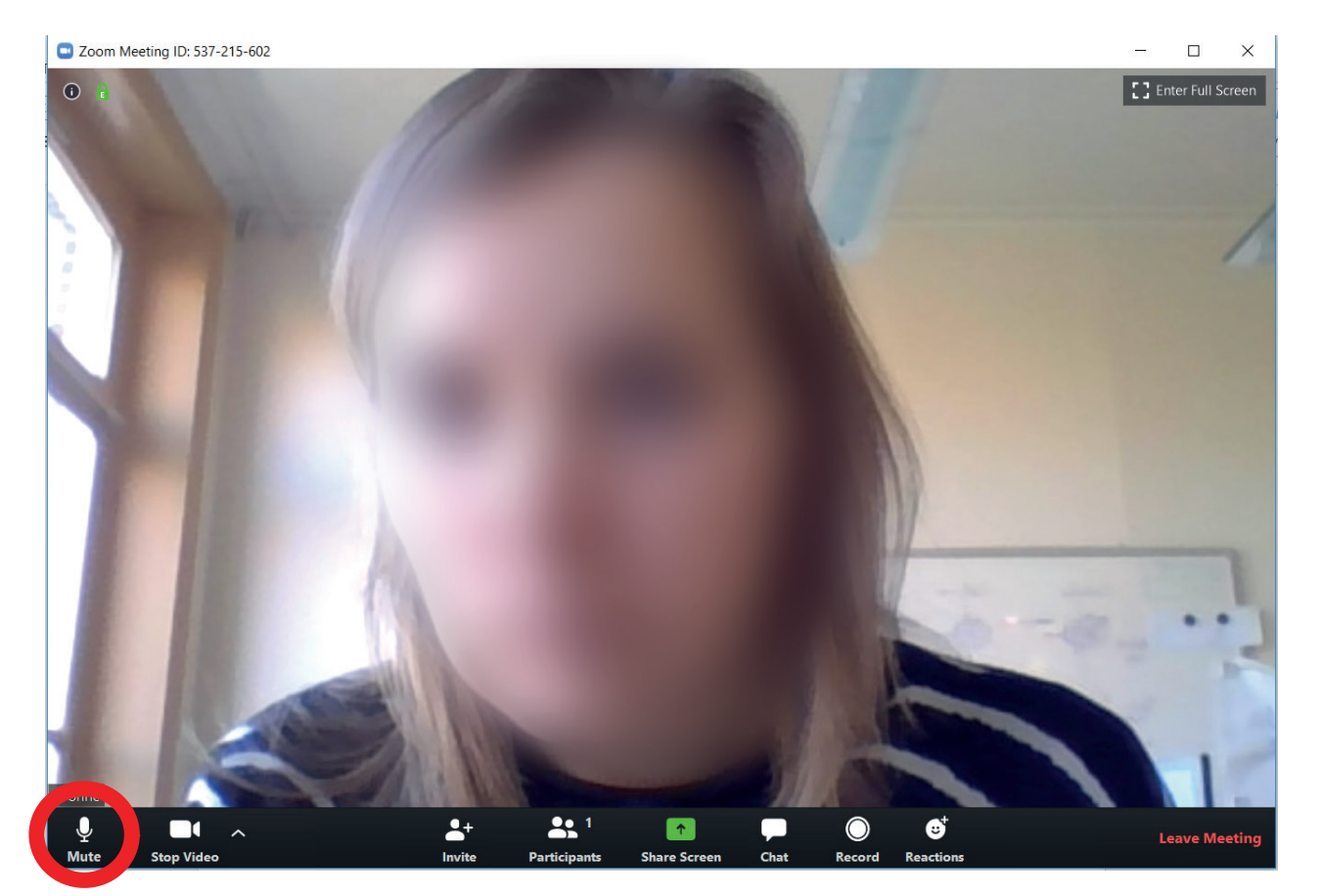

Met deze knop kunt u de microfoon aan/uit zetten. (De microfoon staat nu aan)

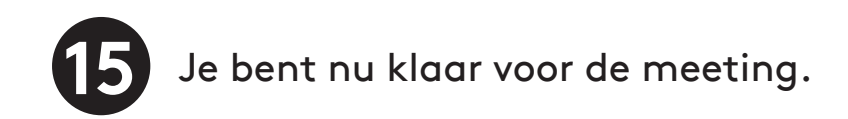

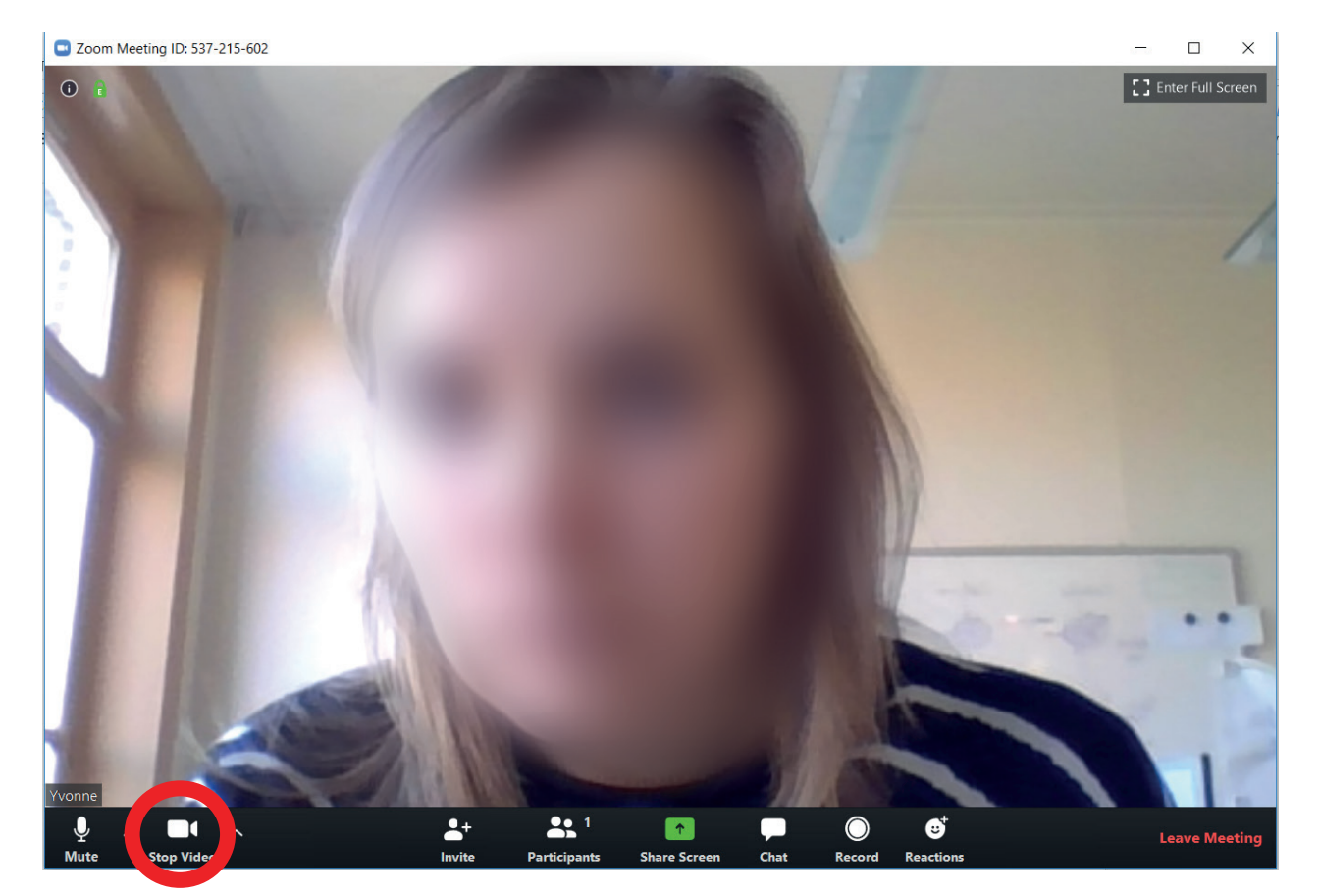

Met deze knop kunt u de camera aan/uit zetten. (De camera staat nu aan)

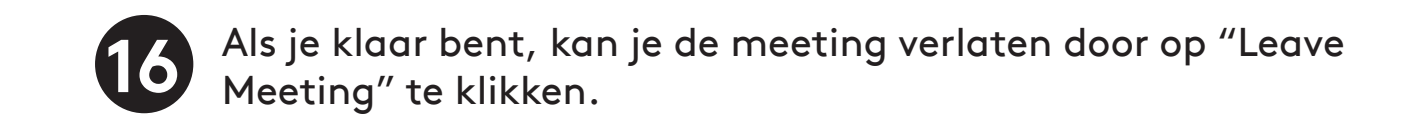

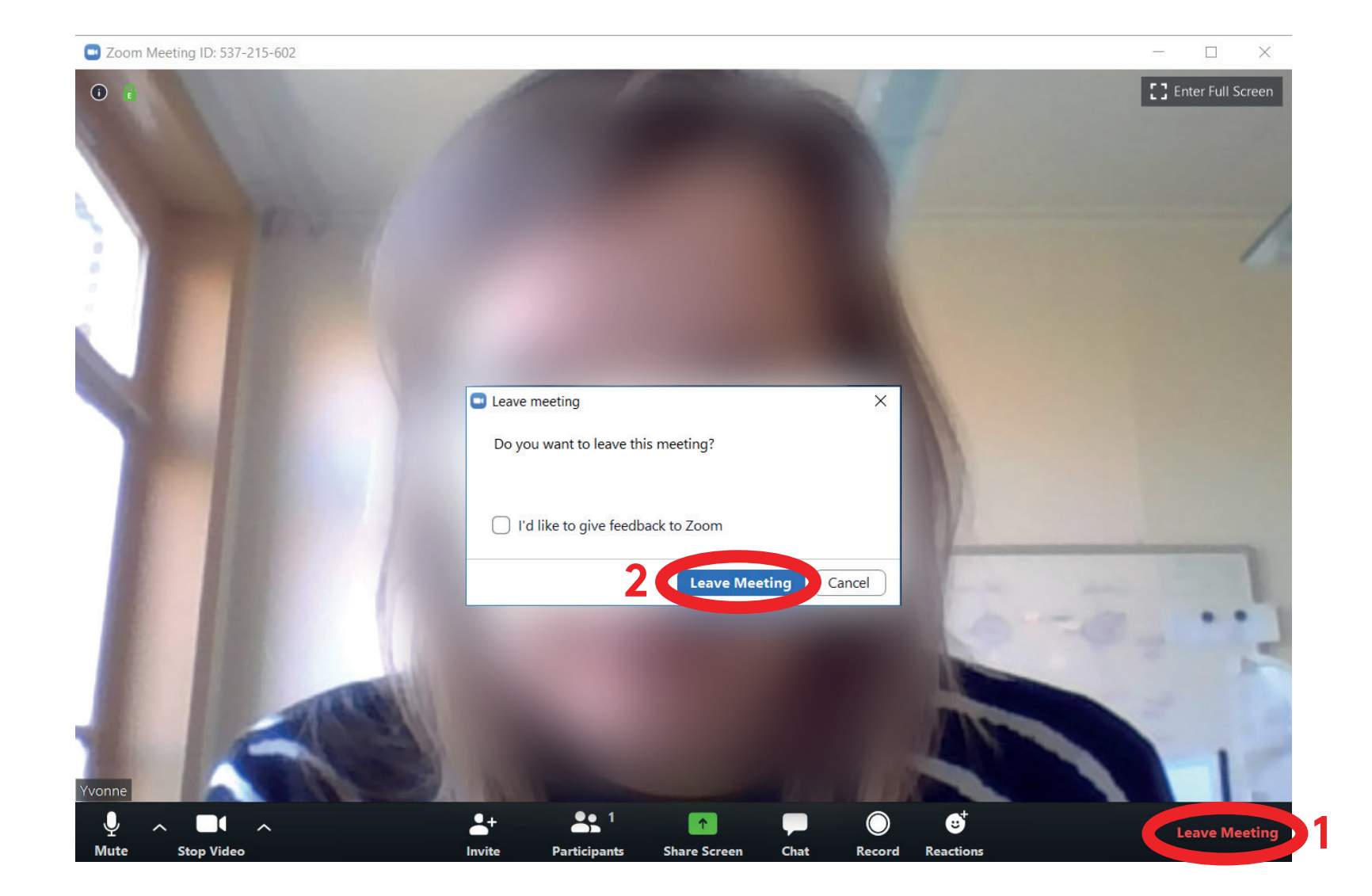